# Manual técnico

## Diagnósticos Profinet S7 300 con BL20

ELION, S.A. Farell, 5 - 08014 Barcelona Tel. 932 982 000 elion@elion.es - www.elion.es

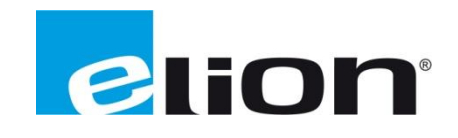

### 1. Presentación

En esta guía se mostrará como programar los OB82 y OB86 en una CPU S7 300 de Siemens con periferia Turck BL20, con el objetivo de poder acceder a los diagnósticos disponibles, desde el programa de usuario de TIA Portal, para esta periferia.

### 2. Creación del proyecto TIA Portal

2.1 CPU 6ES7-315-2EH14-QAB0

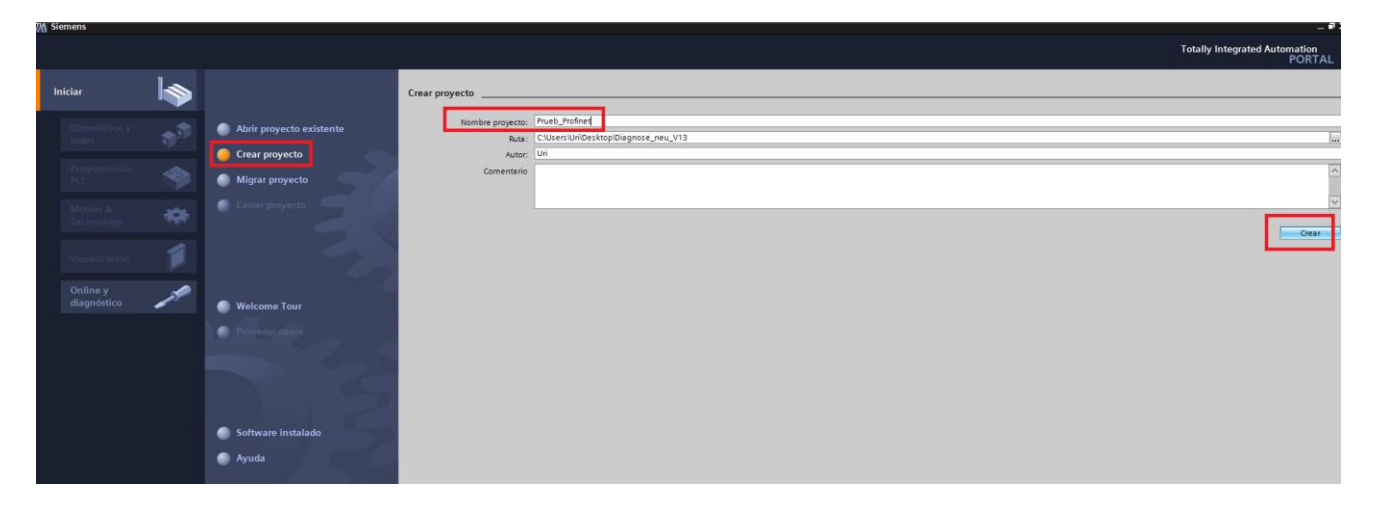

Ejecutar el software de programación TIA Portal y crear un proyecto, dándole un nombre.

Al finalizar pulsar el botón Crear.

| M Siemens - C:\Users\Uri\Desktop\Diagr | nose_neu_V13\Prueb_Profinet\Prueb_Profinet                                                                                                    |                                                                                      |             |     |                                    |  |  |  |  |  |
|----------------------------------------|----------------------------------------------------------------------------------------------------|--------------------------------------------------------------------------------------|-------------|-----|------------------------------------|--|--|--|--|--|
|                                        |                                                                                                    |                                                                                      |             |     |                                    |  |  |  |  |  |
| Iniciar 🎼                              |                                                                                                    | Primeros pasos                                                                       |             |     |                                    |  |  |  |  |  |
| Dispositivos y<br>redes                | Abrir proyecto existente                                                                                                    | El proyecto: "Prueb_Profinet" se ha abierto correctamente. Seleccione el siguiente p |             |     |                                    |  |  |  |  |  |
| Programación<br>PLC                    | <ul> <li>Crear proyecto</li> <li>Migrar proyecto</li> </ul>                                                                                                    | Iniciar                                                                              |             |     |                                    |  |  |  |  |  |
| Motion &<br>Technology                 | Cerrar proyecto                                                                                                    |                                                                                      | and Minor V |     |                                    |  |  |  |  |  |
| Visualización 📁                        |                                                                                                    | red                                                                                  | les         | ų ų | Configurar un dispositivo          |  |  |  |  |  |
| Online y<br>diagnóstico                | Welcome Tour                                                                                                    | Pro                                                                                  |             | Ŷ   | Escribir programa PLC              |  |  |  |  |  |
|                                        | 🥚 Primeros pasos                                                                                                    |                                                                                      |             | (C) | Configurar<br>objetos tecnológicos |  |  |  |  |  |
|                                        |                                                                                                    | Vis                                                                                  |             | P   | Configurar una imagen HMI          |  |  |  |  |  |
|                                        | 212                                                                                                    |                                                                                      |             |     |                                    |  |  |  |  |  |
|                                        | Software instalado                                                                                                    |                                                                                      |             |     |                                    |  |  |  |  |  |
|                                        | Ayuda                                                                                                    |                                                                                      |             |     |                                    |  |  |  |  |  |
|                                        | Contraction of the local diversion of the local diversion of the loc | L L , ,                                                                              |             |     | Abrir la vista del proyecto        |  |  |  |  |  |
|                                        | 🚱 Idioma de la interfaz                                                                                                    |                                                                                      |             |     |                                    |  |  |  |  |  |

A continuación, pulsar en Configurar un dispositivo.

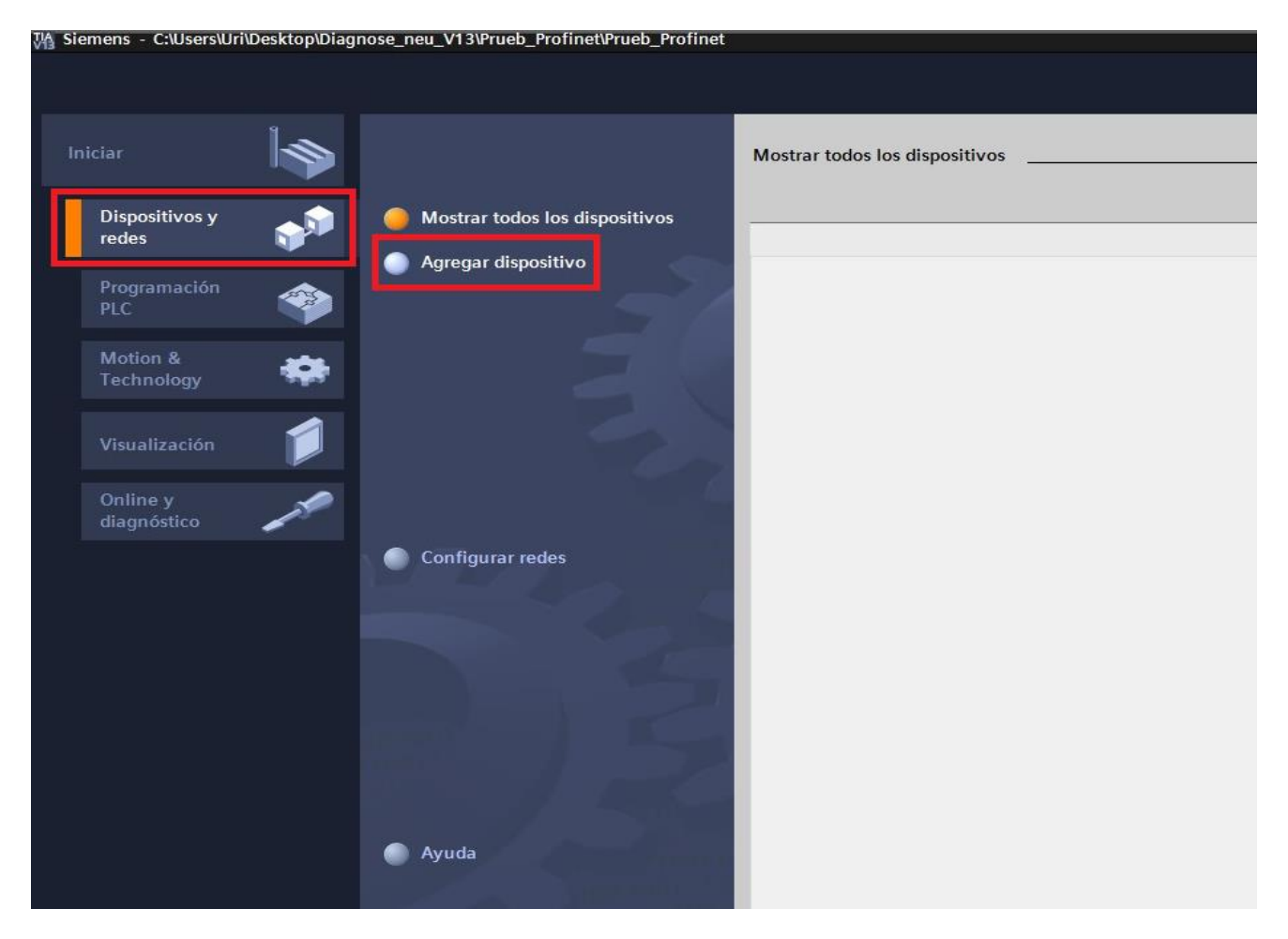

Nos conducirá a esta pantalla, y pulsaremos la opción Agregar dispositivo.

| M Siemens - C:\Users\Uri\Desktop\Diag | nose_neu_V13\Prueb_Profinet\Prueb_Profinet |                                                                                                    | - 0                                     |
|---------------------------------------|--------------------------------------------|----------------------------------------------------------------------------------------------------|-----------------------------------------|
|                                       |                                            |                                                                                                    | Totally Integrated Automation<br>PORTAL |
| Iniciar                               |                                            | Agregar dispositivo                                                                                                    |                                         |
| Dispositivos y<br>redes               | Mostrar todos los dispositivos             | Nombre del dispositiv PLC_1                                                                                                    |                                         |
| Programación<br>PLC<br>Motion &       |                                            | Image: Starting Starting Start |                                         |
| lechnology                            |                                            | Controls dores                                                                                                    |                                         |
| Online y<br>diagnóstico               | Configurar redes                           | HM         • (gr U) 315 C2 PP         • (sr U) 315 C2 PP           • (gr U) 315 C2 PP         • (sr U) 315 C2 PP         • (sr U) 315 C2 PP           • (gr U) 315 C2 PP         • (sr U) 315 C2 PP         • (sr U) 315 C2 PP           • (gr U) 315 C2 PP         • (sr U) 315 C2 PP         • (sr U) 315 C2 PP           • (gr U) 315 C2 PP         • (sr U) 315 C2 PP         • (sr U) 315 C2 PP           • (gr U) 315 C2 PP         • (sr U) 315 C2 PP         • (sr U) 315 C2 PP           • (gr U) 315 C2 PP         • (sr U) 315 C2 PP         • (sr U) 315 C2 PP           • (gr U) 315 C2 PP         • (sr U) 315 C2 PP         • (sr U) 315 C2 PP           • (gr U) 315 C2 PP         • (sr U) 315 C2 PP         • (sr U) 315 C2 PP           • (gr U) 315 C2 PP         • (sr U) 315 C2 PP         • (sr U) 315 C2 PP           • (gr U) 315 C2 PP         • (sr U) 315 C2 PP         • (sr U) 315 C2 PP                                                                                                    |                                         |
|                                       |                                            | Sistemas PC         Im CrU 314:22 PP           Sistemas PC         Im CrU 315:2 DP           Sistemas PC         Im CrU 315:2 DP           Im CrU 315:2 DP         Soprar KIIKT; 2 ports; MPF ROPRET CRA; brock of ROPRET CIC; soprar KIIKT; 2 ports; MPF ROPRET CRA; brock of ROPRET CIC; soprar KIIKT; 2 ports; MPF ROPRET CRA; brock of ROPRET CRA; brock of ROPRET CRA; bro                                                                                                    |                                         |
|                                       | Ayuda                                      | Abir la vista de dispositivos                                                                                                    | Agregar                                 |

En esta pantalla, seleccionamos controladores, familia S7 300 y en nuestro caso el siguiente controlador.

Una vez seleccionado, pulsaremos el botón Agregar.

| Porceb Eddon Ver Insetter Online Opciones Hermanentas Ventala Auda<br>Porceb Eddon Ver Insetter Online Opciones Hermanentas Ventala Auda<br>Abdo del proyecto Verte Declar CPU 3152 PNDP<br>Proteb Profilest Portegiones PLC_1 CPU 3152 PNDP<br>Proteb Profilest Portegiones PLC_1 CPU 3152 PNDP<br>Proteb Profilest Portegiones PLC_1 CPU 3152 PNDP<br>Proteb Profilest Portegiones PLC_1 CPU 3152 PNDP<br>Proteb Profilest Portegiones PLC_1 CPU 3152 PNDP<br>Proteb Profilest Portegiones PLC_1 CPU 3152 PNDP<br>Proteb Profilest Portegiones PLC_1 CPU 3152 PNDP<br>Proteb Profilest Portegiones PLC_1 CPU 3152 PNDP<br>Proteb Profilest Portegiones PLC_1 CPU 3152 PNDP<br>Proteb Profilest Portegiones PLC_1 CPU 3152 PNDP<br>Proteb Profilest Portegiones PLC<br>Proteb Profilest Profilest PORTEGIONES<br>Prote Sector PLC<br>Protest Profilest Profilest PLC Profilest PLC Profilest PLC Profilest PLC Profilest PLC Profilest PLC PLC PLC PLC PLC PLC PLC PLC PLC PLC                                                                                                    | JA Siemens - C:\Users\Uri\Desktop\Diagnose neu V13\Prueb | Profinet/Prueb Profinet              |                                      |                                       |                       |                         |
|----------------------------------------------------------------------------------------------------|----------------------------------------------------------|--------------------------------------|--------------------------------------|---------------------------------------|-----------------------|-------------------------|
| Topologica       Willie Value       Willie Value       Willie Value       Image: Statute consolution online       Image: Statute consolution online                                                                                                    | Prevente Edición Ver Incenter Online Oncioner Harris     | nientes Ventene Aude                 |                                      |                                       |                       |                         |
| Configuração de la devoite poyeta      Configuração de la devoite de la devoite devoite devoite | Proyecto control ver insertal online opciones menal      |                                      |                                      |                                       |                       |                         |
| Ande proyecto       Collegio de proyecto       Vista de redes       Vista de redes       Vista de dispositivo         Obspositivos       Prode_fredinet       Vista de redes       Vista de redes       Vista de redes       Vista de dispositivos         Operativos       Prode_fredinet       Vista de redes       Vista de redes       Vista de redes       Vista de redes       Vista de redes       Vista de redes       Vista de dispositivos         Operativos       Prode_fredinet       Vista de redes       Vista de redes       Vista de reds       Vista de reds                                                                                                    |                                                          | 🗈 🔛 🔛 🔤 l <sub>ef</sub> 🏓 Establecer | conexion online procession online    |                                       |                       |                         |
| Dispositives       Image: Nota de redes       Vista de redes       Vista de redes       Vista de redes       Vista de dispositivos         Proveb, Prediet       Image: Nota de dispositivos       Image: Nota de dispositivos       Image: Nota                                                                                                    | Arbol del proyecto                                       | Prueb_Profinet   PLC_1 [CPU          | 315-2 PN/DP]                         |                                       | _∎≡×                  | Catálogo de hardware    |
| Image: Second Second                           | Dispositivos                                             |                                      |                                      | 🚽 Vista topológica 🛛 🛗 Vista de redes | Vista de dispositivos | Opciones                |
| Probe Profinet     Agegar disposition     Dispositions yredes     Agegar dispositions     Vorting vitagoistic     Vorting vitagoistic     Vorting | B00 Ba                                                   | PLC_1                                | - = ₩ 🔏 🗄 @, ±                       | Vista general de dispositivos         |                       |                         |
| Image: product of the product of the product of th                           |                                                          |                                      |                                      |                                       | Clas Dissailé Dissai  | ✓ Catálogo              |
| Image: Argand algorithms       Image: Argand algorithms       Image: Argand a                                                                                                    | ▼ 🔄 Prueb_Profinet                                       | C7                                   |                                      | TT MODUIO RACK                        | 1                     | Buscare                 |
| Image: Section of a section of a sectin of a sectin of a sectin of a section of a section of a section o                           | 📮 🎬 Agregar dispositivo                                  | 4                                    |                                      | = <b>P</b> IC 1 0                     | 2                     |                         |
| Configuración del documento     Configuración del documento     Configuración del documen | 🗄 Dispositivos y redes                                   | 1 2 4 5                              | 6 7 8 9 10 11                        | Interfact/PI/DP 1 0                   | 2 X1 2047*            | Filtro                  |
| Image: Configure of delipositions   Image: Configure of delipositions   Image: Configure of deliposition   Image: Configure of deliposition   Image: Configure of deliposition   Image: Configure of deliposition   Image: Configure of deliposition   Image: Configure of deliposition   Image: Configure of deliposition                                                                                                    | PLC_1 [CPU 315-2 PN/DP]                                  | D. Stinces                           |                                      | ▼ Interfaz PROFINET 1 0               | 2 X2 2046*            | • I Rack                |
| Configuração disponsa     Configuração disponsa     Configuração disponsa     Configuração de la councilea de sistema Textos      Configuração de la councilea de sistema Textos      Configuração de la councilea de sistema Textos      Constantes de sistema Textos      Constantes de sistema      Constantes de sistema      Constantes de sistema      Constantes de sistema      Constantes de sistema      Constantes de sistema      Constantes de sistema      Constantes de sistema      Constantes de sistema      Constantes de sistema      Constantes de sistema      Constantes de sistema      Constantes de sistema | Configuración de dispositivos                            | Eg                                   |                                      | Port 1 0                              | 2 X2 P 2045*          | PS                      |
| Vista detallada                                                                                                    | 😼 Online y diagnóstico                                   |                                      |                                      | Port 2 0                              | 2 X2 P 2044*          | • UII CPU               |
| <ul> <li> <sup>1</sup> <sup>1</sup> <sup>1</sup> <sup>1</sup> <sup>1</sup> <sup>1</sup> <sup>1</sup> <sup>1</sup></li></ul>                                                                                                    | 🕨 🔜 Bloques de programa                                  | 102                                  |                                      | inter 0                               | 3                     | ► 🛄 IM                  |
| Vista detallada                                                                                                    | Objetos tecnológicos                                     |                                      |                                      |                                       | 4                     | P III DI                |
| Virábles RLC 6 gros de datos RLC 6 gros de datos RLC 6 gros de datos RLC 7 gros de datos de proy de dispositivo 8 gros de datos de proy de dispositivo 8 gros de datos de proy de dispositivo 9 gros de datos de proy de dispositivo 9 gros de                                                                                                    | Fuentes externas                                         |                                      |                                      | 0                                     | 5                     | P DO                    |
| A March Sectors Construction y for ado permanente     A March Sectors Construction y for ado permanente     A March Sectors Construction y for additional y for additional y for additio    | Variables PLC                                            |                                      |                                      |                                       | 6                     | DI/DO                   |
| Access online     Configuración del coursento     Configuración del coursento     Configuración     Configuración del     | Tipos de datos PLC                                       |                                      |                                      | 0                                     | 7                     | AI AI                   |
| Vista detallada          Vista detallada       Constantes de sistema Textos                                                                                                    | Tablas de observación y forzado permanente               |                                      |                                      | - 0                                   | 8                     | AO AO                   |
| Pige Carding Service de Lagressione de Lagressione de Lagr    | Backups online                                           |                                      |                                      | 0                                     | 9                     | Al/AO                   |
| Implemention del programa         Implemention del programa                                                                                                    | Datos de proxy de dispositivo                            |                                      |                                      | 0                                     | 10                    | Módulos de comunicación |
| Witos de FLC            ⓐ Usas de textos             ⓑ Usas de textos             ⓑ Usas de textos             ⓑ Configuración del documento             ⓑ Configuración del documento             ⓑ Configuración del documento             ⓑ Configuración del documento             ⓑ Configuración del documento             ⓑ Configuración del documento             ⓑ Configuración de locumento             ⓑ Configuración de locumento             ⓑ Configuració                                                                                                    | 🕮 Información del programa                               |                                      |                                      | 0                                     | 11                    | FM FM                   |
| juissa de textos     juissa de textos     juissa de textos     juissa de textos     juissa de textos     juissa de textos     juissa de textos     juissa de textos     juissa de textos     juissa de textos     juissa de textos     juissa de textos     juissa de textos     v     v     vista detallada     General Variables IO Constantes de sistema Textos                                                                                                    | Avisos de PLC                                            |                                      |                                      |                                       |                       | IQ-SENSE                |
| Modulos locales      Modulos conteres      Modulos conteres      Modulos conteres      Modulos conteres      Modulos de interes      Modulos de i | 🛓 Listas de textos                                       |                                      |                                      |                                       |                       | Especial                |
| V Vista detallada       Censral       V Vista detallada                                                                                                    | Módulos locales                                          |                                      |                                      |                                       |                       | Modulos de internaz     |
| Configuración del documento     Constantes de distema Textos      Vista detallada      Ceneral Variables IO Constantes de sistema Textos                                                                                                    | Datos comunes                                            |                                      |                                      |                                       |                       |                         |
| V [2] diomas yrecursos       V [2] Accesso online       V [2] Lector de tarjetas/memoria USB       V [1] Lector de tarjetas/memoria USB       V [1] Lector de tarjetas/memoria USB                                                                                                    | <ul> <li>Configuración del documento</li> </ul>          |                                      |                                      |                                       |                       |                         |
| V jaj Accesso sonline     V       V jaj Accesso sonline     V       V jaj Accesso sonline     V       V jaj Accesso sonline     V       V jaj Accesso sonline     V       V jaj Accesso sonline     V       V jaj Accesso sonline     V       V Vista detailada     General       V vista detailada     General       V ariables IO     Constantes de sistema                                                                                                    | Idiomas y recursos                                       |                                      |                                      |                                       |                       |                         |
| V [1] Lector de tajletas/immenoia USB     ( )    )    100%     ( ) ,, ( ) ,, ( )    (CU 315.2 PM/DP)       V [Vista detallada     General     Variables (0)     Constantes de sistema                                                                                                    | Accesos online                                           |                                      |                                      | ×                                     |                       |                         |
| Vista detallada       PLC_1 [CPU 315-2 PN/DP]          ⓐ Propiedades         〕         ∐ Información         ③         〕         〕         〕                                                                                                    | Lector de tarjetas/memoria USB                           | < III                                | ▶ 100%                               | 🗊 K II                                | >                     | 1                       |
| Vista detallada General Variables IO Constantes de sistema Textos                                                                                                    |                                                          | PLC_1 [CPU 315-2 PN/DP]              |                                      | 💁 Propiedades 🚺 Información 🔒         | 🞖 Diagnóstico 🔹 🔍 🚽   |                         |
|                                                                                                    | Vista detallada                                          | General Variables IO                 | Constantes de sistema Textos         |                                       |                       |                         |
| General Categoría Aviso Categoría de aviso Acuse                                                                                                    |                                                          | General                              | Categoría Aviso Categoría            | de aviso Acuse                        | •                     | 1                       |
| Nombre Actualización automática Fallo V No Acknowledgement V                                                                                                    | Nombre                                                   | Actualización automática             | Fallo 🖉 No Ackno                     | vledgement 💌                          |                       | 1                       |
| 11 Configuración de dispositiv                                                                                                    | Configuración de dispositiv                              | Idiomas                              | Mantenimiento solicitado 🛛 No Acknow | vledgement                            |                       |                         |
| 🖞 Online y diagnóstico Administración de usu. Mantenimiento necesario 🗹 No Acknowledgement                                                                                                    | S Online y diagnóstico                                   | Administración de usu                | Mantenimiento necesario 🛛 No Acknow  | vledgement                            |                       |                         |
| 🙀 Bloques de programa 🔤 Tablas de observación Información 🕑 No Acknowledgement                                                                                                    | Bloques de programa                                      | Tablas de observación                | Información 🕑 No Acknow              | wledgement 📃                          |                       |                         |
| 🙀 Objetos tecnológicos 👘 🕨 Páginas web definidas p                                                                                                    | Objetos tecnológicos                                     | Páginas web definidas p              |                                      |                                       |                       |                         |
| 100 Fuentes externas Discriminador del aviso Soporte del diagnóstico                                                                                                    | I Fuentes externas                                       | Discriminador del aviso              | Soporte del diagnóstico              |                                       |                       |                         |
| Variables PLC Remanencia                                                                                                    | Variables PLC                                            | Remanencia                           |                                      |                                       |                       |                         |
| Protección S7,200 S7,400                                                                                                    | Le Tipos de datos PLC                                    | Protección                           | Bioques adicionales                  |                                       |                       |                         |
| Bablas de observación y tor Recursos de conexión 😑 Marco de diagnóstico Márco de diagnóstico                                                                                                    | Tablas de observación y for                              | Recursos de conexión 🔤               | DB de estado de d                    | iaonóstico                            | Númoro dol            |                         |

Se genera la vista del controlador y se muestran las direcciones de Diagnóstico asociadas, automáticamente, al mismo.

| M Siemens - C:\Users\Uri\Desktop\Diagnose_neu_V13\Prueb_Pro | ofinet\          | Prueb_Profinet     |             |                |           | _        | _          | _       | _           |           | _        |                  |              | _       |        |            |            |
|-------------------------------------------------------------|------------------|--------------------|-------------|----------------|-----------|----------|------------|---------|-------------|-----------|----------|------------------|--------------|---------|--------|------------|------------|
| Proyecto Edición Ver Insertar Online Opciones Herramie      | ntas             | Ventana Ayuda      |             |                |           |          |            |         |             |           |          |                  |              |         |        |            |            |
| 📑 🎦 🖥 🖬 Guardar proyecto 📇 🐰 🏥 🗊 🗙 🍤 🛨 (주 🛨 🖥               | h 🛄 I            | lî 🖳 🐺 💋 Es        | stablecer c | onexión online | 🖉 Desha   | cer cone | ción onlin | e 🚮?    |             | ×         |          | ]                |              |         |        |            |            |
| Árbol del proyecto                                          | Prue             | b_Profinet 🕨 Pl    | LC_1 [CPI   | U 315-2 PN/D   | P]        |          |            |         |             |           |          |                  |              |         |        |            |            |
| Dispositivos                                                |                  |                    |             |                |           |          |            |         |             |           |          | 6                | 📲 Vista topo | ológica | h ۷    | ista de re | des 🚺      |
| . 🖻 🖸 🖸 👘 🖬                                                 | d <del>t</del> - | PLC_1              |             | ▼              | 6         | 🔍 ±      |            |         | E           | 4         | Vista    | general de dispo | sitivos      |         |        |            |            |
|                                                             |                  |                    |             |                |           |          |            |         |             | ^         | <b>Y</b> | Módulo           |              | Rack    | Slot   | Direcció   | Direcció   |
| 🗧 🔻 🗋 Prueb_Profinet                                        |                  |                    |             |                |           |          |            |         |             |           |          |                  |              | 0       | 1      |            |            |
| a Agregar dispositivo                                       |                  |                    |             |                |           |          |            |         |             | -         |          | ▼ PLC 1          |              | 0       | 2      |            |            |
| Dispositivos y redes                                        |                  |                    |             | 2              |           |          |            |         |             |           |          | Interfaz MPI     | I/DP 1       | 0       | 2 X1   | 2047*      |            |
| PLC_1 [CPU 315-2 PN/DP]                                     |                  |                    |             | <b>A</b> -     |           |          |            |         |             |           |          | Interfaz PRC     | OFINET 1     | 0       | 2 X2   | 2046*      |            |
| Dispositivos no asignados                                   |                  |                    | 1           | 2 🔫            | 5         | 6        | 7          | 8       | 9           |           |          |                  | _            | 0       | 3      |            |            |
| Datos comunes                                               |                  | Perfil soporte_0   |             | SIEHERS        |           |          | _          |         |             |           |          |                  |              | 0       | 4      |            |            |
| Configuración del documento                                 |                  |                    |             |                |           |          |            |         |             |           |          |                  |              | 0       | 5      |            |            |
| Idiomas y recursos                                          |                  |                    |             |                |           |          |            |         |             |           |          |                  |              | 0       | 6      |            |            |
| Accesos online                                              |                  |                    |             | 168            |           |          |            |         |             |           |          |                  |              | 0       | 7      |            |            |
| 🕨 🤄 Lector de tarjetas/memoria USB                          |                  |                    |             |                |           |          |            |         |             | 4         |          |                  |              | 0       | 8      |            |            |
|                                                             |                  |                    |             |                |           |          |            |         |             | -         |          |                  |              | 0       | 9      |            |            |
|                                                             |                  |                    |             |                |           |          |            |         |             | <u> </u>  |          |                  |              | 0       | 10     |            |            |
|                                                             |                  |                    |             | 88             |           |          |            |         |             |           |          |                  |              | 0       | 11     |            |            |
|                                                             |                  |                    |             |                |           |          |            |         |             |           |          |                  |              | •       |        |            |            |
|                                                             |                  |                    |             |                |           |          |            |         |             |           |          |                  |              |         |        |            |            |
|                                                             |                  |                    |             |                |           |          |            |         |             |           |          |                  |              |         |        |            |            |
|                                                             |                  |                    |             |                |           |          |            |         |             |           |          |                  |              |         |        |            |            |
|                                                             |                  |                    |             |                |           |          |            |         |             |           |          |                  |              |         |        |            |            |
|                                                             |                  |                    |             |                |           |          |            |         |             |           |          |                  |              |         |        |            |            |
|                                                             |                  |                    |             |                |           |          |            |         |             |           |          |                  |              |         |        |            |            |
|                                                             |                  |                    |             |                |           |          |            |         |             |           |          |                  |              |         |        |            |            |
|                                                             |                  |                    |             |                |           |          |            |         |             | ~         |          |                  |              |         |        |            |            |
|                                                             | <                |                    |             | > 10           | 00%       |          | •          |         | <del></del> |           | <        |                  |              |         |        |            |            |
|                                                             | Inte             | rfaz PROFINET_1    | [PN-IO]     |                |           |          |            |         |             |           |          |                  | Repropieda   | des     | 1 Infe | ormación   | <b>i</b> 7 |
|                                                             | Ge               | eneral Varia       | bles IO     | Constant       | es de sis | tema     | Text       | os      |             |           |          |                  |              |         |        |            |            |
|                                                             |                  | noral              |             |                |           | c        | ubred:     | no cone | ctada       |           |          |                  |              |         |        |            |            |
| ✓ Vista detallada                                           |                  | neral              |             | -              |           | -        | ubieu.     |         | cloud       |           |          |                  |              |         |        |            |            |
|                                                             |                  | ecciones Ethemet   |             | -              |           |          | L          | P       | gregar      | subred    |          |                  |              |         |        |            |            |
| Nombre                                                      | 511              | de de secon riter  | 1           |                |           |          |            |         |             |           |          |                  |              |         |        |            |            |
|                                                             | IVIC             | do de operación    |             | Protoc         | olo IP    |          |            |         |             |           |          |                  |              |         |        |            |            |
|                                                             | • OF             | ciones avanzadas   | 6 - 6'      | -              |           |          |            |         |             |           |          |                  |              |         |        |            |            |
|                                                             |                  | ecciones de diagno | 05000       | -              |           |          | (          | ) Ajust | ar direc    | ción IP e | n el pro | ovecto           |              |         |        |            |            |
|                                                             |                  |                    |             |                |           |          |            |         | Direcci     | ón IP:    | 192 .    | 168.0.1          |              |         |        |            |            |
|                                                             |                  |                    |             | -              |           |          |            |         | Aáse eu     | bred:     | 255      | 255 255 0        |              |         |        |            |            |
|                                                             |                  |                    |             |                |           |          | -          |         |             |           |          | 233.233.0        |              |         |        |            |            |
|                                                             |                  |                    |             |                |           |          | L          | Utiliza | intoute     |           |          |                  |              |         |        |            |            |
|                                                             |                  |                    |             |                |           |          |            | ~ ~     |             |           |          |                  |              |         |        |            |            |

Haremos doble Click en el puerto de la CPU y en direcciones Ethernet, configuraremos la estación IP.

| M Siemens - C:\Users\Uri\Desktop\Diagnose_neu_V                                                                                                    | /13\Prueb_Profinet\Prueb_Profinet                                                 |                                                                                                    | <b></b> -                                                                                                    |
|----------------------------------------------------------------------------------------------------|-----------------------------------------------------------------------------------|----------------------------------------------------------------------------------------------------|----------------------------------------------------------------------------------------------------|
| Proyecto Edición Ver Insertar Online Opcione                                                                                                    | es Herramientas Ventana Ayuda                                                     |                                                                                                    | Totally Integrated Automation                                                                                                    |
| 🕒 🎦 🔛 Guardar proyecto 🚢 💥 🚊 💽 🗙 🖷                                                                                                    | 🗅 ± 🧭 ± 🐁 🔃 🖬 📓 🖉 🖉 Establecer conexión anline 🧬 Deshacer conexión anline 🍶 🖪 🖪 🗴 |                                                                                                    | PORTA                                                                                                    |
| Árbol del proyecto                                                                                                    | 🛙 🧃 Prueb_Profinet 🔸 Dispositivos y redes                                         | _ 🖬 🗮 🗙 Catálogo                                                                                                    | de hardware 💼 🗈 🖡                                                                                                    |
| Dispositivos                                                                                                    |                                                                                   | 🛃 Vista topológica 🛔 Vista de redes 📑 Vista de dispositivos Opciones                                                                                                    |                                                                                                    |
| 1900                                                                                                    | 🗐 🔿 💦 Conectar en red 👖 Conexiones Conexión HM 💌 🕱 🖷 🔛 🔍 生                        | Vista general de la red Conexiones Comunicación E/S ( )                                                                                                    |                                                                                                    |
| Prack. Zrádke:     Areses dison tion     Areses dison tion     Disposition yrades     R.C.1 (CH 3152 AROF)     C.1 (CH 3152 AROF)     Orine y disposition     Orine y disposition     Orine y disposition     Orine y disposition     Orine y disposition     Orine de aros RC     Orine de aros RC     Or |                                                                                   | Comparison     Comparison     C | 2<br>leddres<br>mas PC<br>anientos yarancadores<br>sonentas de ed<br>may monitoriación<br>ria descentraliada<br>Stoppies<br>tutoso de campo<br>Griterio<br>Griterio<br>Griterio<br>Griterio<br>Griterio<br>Griterio<br>Galantí Gmbel<br>Hans Tack Grabet – co. KG<br>Griterio<br>Marte Honnik<br>Hans Tack Grabet – co. KG<br>Griterio<br>Marte Honnik<br>Financia Compect<br>Jenson<br>Financia<br>Integriterio<br>Financia<br>Marte Honnik<br>Jenson Compect<br>Jenson<br>Integriterio<br>Integriterio<br>Integrit |
| A Meta datallada                                                                                                    |                                                                                   |                                                                                                    | BL20-E-GWPN                                                                                                    |

A continuación, seleccionaremos la opción Dispositivos y redes, y del catálogo de dispositivos, iremos

Abriendo carpetas hasta localizar el dispositivo BL20 de Turck.

Seleccionaremos el módulo BL20-E-GW-EN V>=V3.0, haciendo una doble pulsación.

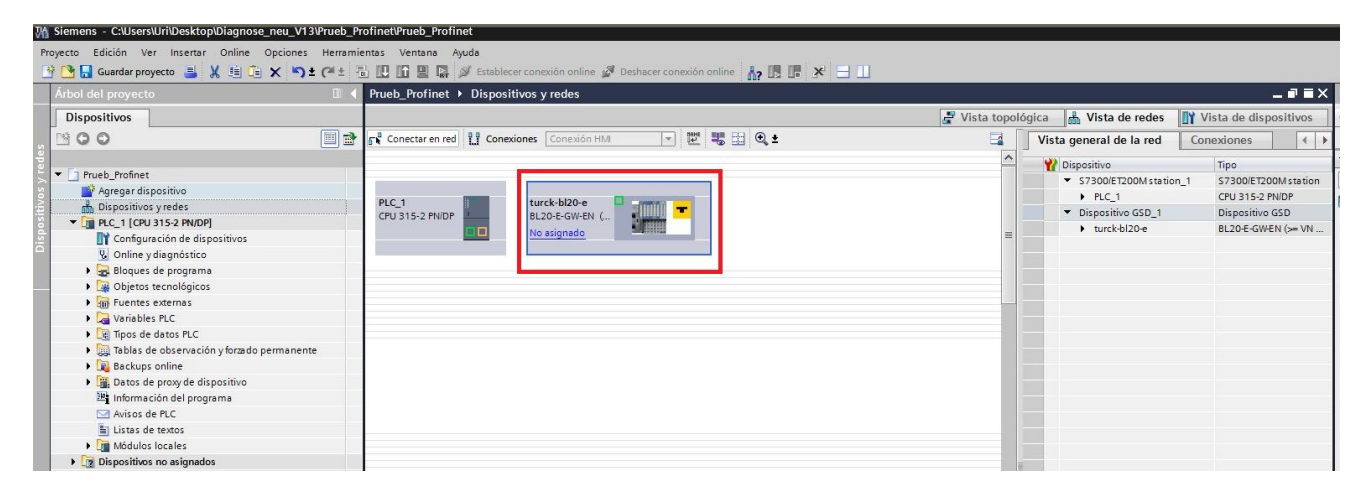

Nos incorporará la BL20 seleccionado a la vista de conexiones de Dispositivos y redes del controlador.

| M Siemens - C:\Users\Uri\Desktop\Diagnose_neu_V13\Pru | ieb_Prot | finet\Prueb_P                    | Profinet                                                                                                    |                             |              |                 |                            |                  |
|-------------------------------------------------------|----------|----------------------------------|----------------------------------------------------------------------------------------------------|-----------------------------|--------------|-----------------|----------------------------|------------------|
| Proyecto Edición Ver Insertar Online Opciones He      | erramien | tas Ventana                      | Ayuda                                                                                                    |                             |              |                 |                            |                  |
| 👫 🎦 🔲 Guardar provecto 🚐 🗶 🗐 🛅 🗙 🍋 🛨 🍊                | 正晶       |                                  | Establecer cone                                                                                                    | xión online 🦨 Deshacer cone | exión online |                 |                            |                  |
| Árbol del provecto                                    |          | Prueb Profi                      | net > Dispositivos                                                                                                    | no asignados 🔸 turck-bl     | 20-е         |                 |                            |                  |
| Dispositivos                                          |          | _                                | · ·                                                                                                    | 5                           |              |                 | [ <b>三</b> ]、              | /ista topológica |
|                                                       | <b>.</b> | <b>I</b> . <b>.</b>              |                                                                                                    |                             |              |                 | (m. 1                      | ista topologica  |
|                                                       |          | turck-bi                         | 20-e                                                                                                    |                             |              |                 | Vista general de dispositi | /05              |
|                                                       |          |                                  |                                                                                                    |                             |              | <u>^</u>        | Módulo                     | Rack             |
| Prueb_Profinet                                        |          |                                  |                                                                                                    |                             |              |                 | ▼ turck-bl20-e             | 0 0              |
| Agregar dispositivo                                   |          |                                  | 120                                                                                                    |                             |              |                 | PN-IO                      | 0 0              |
| Dispositivos y redes                                  |          |                                  | and the second second |                             |              |                 |                            | 0                |
| PLC_1 [CPU 315-2 PN/DP]                               |          |                                  | <u>×</u>                                                                                                    |                             |              |                 |                            | 0                |
| Dispositivos no asignados                             |          |                                  |                                                                                                    |                             |              |                 |                            | 0                |
| Datos comunes                                         | _        |                                  |                                                                                                    |                             |              |                 |                            | 0 4              |
| Configuración del documento                           |          |                                  |                                                                                                    | Committee 12                |              |                 |                            | 0 5              |
| Igi Idiomas y recursos                                | _        |                                  |                                                                                                    |                             |              |                 |                            | 0                |
| Accesos online                                        |          |                                  |                                                                                                    |                             |              | 7               |                            | 0                |
| Lector de tarjetas/memoria USB                        |          |                                  |                                                                                                    |                             |              | -               |                            | 0 8              |
|                                                       |          |                                  |                                                                                                    |                             |              |                 |                            | 0 9              |
|                                                       |          |                                  |                                                                                                    |                             |              | -               |                            | 0                |
|                                                       |          |                                  |                                                                                                    |                             |              |                 |                            | 0                |
|                                                       |          |                                  |                                                                                                    |                             |              |                 |                            | 0                |
|                                                       |          |                                  |                                                                                                    |                             |              |                 |                            | 0                |
|                                                       |          |                                  |                                                                                                    |                             |              |                 |                            | 0                |
|                                                       |          |                                  |                                                                                                    |                             |              |                 |                            | 0                |
|                                                       |          |                                  |                                                                                                    |                             |              |                 |                            | 0                |
|                                                       |          |                                  |                                                                                                    |                             |              |                 |                            | 0                |
|                                                       |          |                                  |                                                                                                    |                             |              |                 |                            | 0                |
|                                                       |          |                                  |                                                                                                    |                             |              |                 |                            | 0                |
|                                                       |          | A                                |                                                                                                    |                             |              | × 1             |                            | 0 3              |
|                                                       |          |                                  |                                                                                                    | > 100%                      |              |                 |                            |                  |
|                                                       |          | turck-bl20-e                     | e [Module]                                                                                                    |                             |              |                 | 9                          | Propiedades      |
|                                                       |          | General                          | Variables IO                                                                                                    | Constantes de sistema       | Textos       |                 |                            |                  |
| × Vista datallada                                     |          |                                  | Π                                                                                                    | 🗹 Utilizar protocolo IP     |              |                 |                            |                  |
|                                                       |          | Informa                          | ción de catálogo                                                                                                    |                             | Ajust        | ar dirección IP | en el proyecto             |                  |
|                                                       |          | <ul> <li>Interfaz PRO</li> </ul> | FINET [X1]                                                                                                    |                             | ~ .          |                 |                            |                  |
| Nombre                                                | _        | Conoral                          |                                                                                                    |                             |              | Direction IP:   | 192.168.0.2                |                  |
|                                                       |          | Direccio                         | nes Ethernet                                                                                                    |                             |              | Másc.subred:    | 255 . 255 . 255 . 0        |                  |
|                                                       |          | Opcione                          | s avanzadas 🛛 🖣                                                                                                    |                             | Utiliz       | ar router       |                            |                  |
|                                                       |          | Direccio                         | nes de diagnóstico                                                                                                    |                             | Discosi      |                 |                            |                  |

Haciendo doble Click en el puerto de la BL20, y en direcciones Ethernet, configuraremos la dirección IP de la BL20.

| Árbol del provecto                             | Prueh Profinet ) Dispositivos y redes                     |                                                                |
|------------------------------------------------|-----------------------------------------------------------|----------------------------------------------------------------|
|                                                | Thes_nonnet > Dispositivos y reces                        |                                                                |
| Dispositivos                                   |                                                           | vista topologica 🚠 vista de redes 🛄 vista de dispositivos      |
| B 0 0                                          | 📑 🔂 Conectar en red 🔛 Conexiónes Conexión HMI 💌 👿 📆 🖽 🍳 ± | Vista general de la red Conexiones 4                           |
|                                                | 4 Sistema IO: PLC_1.PROF                                  | INET IO-System (100) 🔿 Dispositivo Tipo                        |
| <ul> <li>Prueb_Profinet</li> </ul>             |                                                           | <ul> <li>S7300/ET200M station 1 S7300/ET200M statio</li> </ul> |
| 📑 Agregar dispositivo                          |                                                           | PLC 1 CPU 315-2 PN/DP                                          |
| 📥 Dispositivos y redes                         | PLC_1 turck-bi20-e                                        | Dispositive GSD 1     Dispositive GSD                          |
| PLC_1 [CPU 315-2 PN/DP]                        | CF0 515-2 FWEF                                            | turck-bl20-e BL20-E-GWEN (>= VN                                |
| Configuración de dispositivos                  |                                                           |                                                                |
| 🗓 Online y diagnóstico                         |                                                           |                                                                |
| 🕨 🔙 Bloques de programa                        | PLC 1 PROFINET IO Surte                                   |                                                                |
| Objetos tecnológicos                           | - rec_renormerro-system -                                 |                                                                |
| Fuentes externas                               |                                                           |                                                                |
| 🕨 🔚 Variables PLC                              |                                                           |                                                                |
| Tipos de datos PLC                             |                                                           |                                                                |
| 🕨 🎆 Tablas de observación y forzado permanente |                                                           |                                                                |
| 🕨 属 Backups online                             |                                                           |                                                                |
| Datos de proxy de dispositivo                  |                                                           |                                                                |
| 🔤 Información del programa                     |                                                           |                                                                |
| 🖂 Avisos de PLC                                |                                                           |                                                                |
| 🖺 Listas de textos                             |                                                           |                                                                |
| Módulos locales                                |                                                           |                                                                |
| 🕨 🧊 Periferia descentralizada                  |                                                           |                                                                |
| Datos comunes                                  |                                                           |                                                                |
| 🕨 🛅 Configuración del documento                |                                                           |                                                                |
| 🕨 🐻 Idiomas y recursos                         |                                                           | -                                                              |
| Generation Accessos online                     |                                                           |                                                                |
| Equation De tarjetas/memoria USB               |                                                           |                                                                |

Pulsaremos la pestaña de Vista de redes

Realizaremos la conexión entre los dos dispositivos, pro el puerto Profinet y asociaremos los dos dispositivos a la misma red del controlador.

Una vez hecha la conexión, haremos doble pulsación sobre el dispositivo BL20 y nos aparecerá la siguiente pantalla, donde podemos configurar la estación de la BL20.

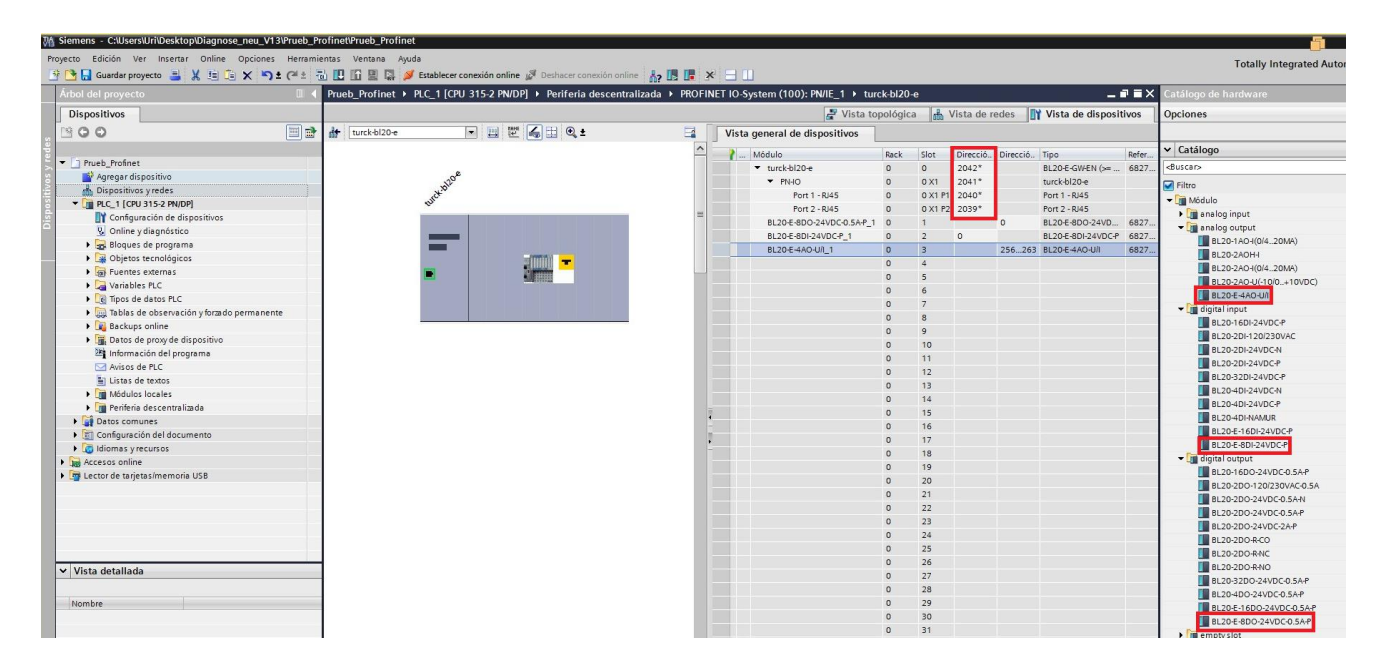

Seleccionaremos los módulos del catálogo de la derecha, y nos los irá incorporando a la Vista general del dispositivo.

Automáticamente nos generará las direcciones de diagnóstico.

Una vez realizado este paso, pulsaremos la opción Dispositivos y redes, obteniendo la siguiente pantalla.

| rbol del proyecto                               | Prueb_Profinet  Dispositivos y redes                                                                           |                                              |                                        |                            | _ 7 5           |
|-------------------------------------------------|----------------------------------------------------------------------------------------------------|----------------------------------------------|----------------------------------------|----------------------------|-----------------|
| Dispositivos                                    |                                                                                                    |                                              | 🛃 Vista topológica 🔒                   | Vista de redes 🛛 🕅 Vista d | le dispositivos |
| 00                                              | Conexión HMI                                                                                                   | 🗹 🖽 🔍 ± 🔤                                    | Vista general de la red                | Conexiones                 | 4               |
|                                                 |                                                                                                    | # Sistema IO: PLC_1.PROFINET IO-System (100) | Y Dispositivo                          | Tipo                       | Dirección de    |
| Prueb_Profinet                                  |                                                                                                    |                                              | <ul> <li>\$7300/ET200M stat</li> </ul> | ion_1 S7300/ET200M station | n               |
| Agregar dispositivo                             |                                                                                                    |                                              | ▶ PLC_1                                | CPU 315-2 PN/DP            |                 |
| Dispositivos y redes                            | CPU 315-2 PN/DP BL20-E-GW-EN (                                                                                 |                                              | <ul> <li>Dispositivo GSD_1</li> </ul>  | Dispositivo GSD            |                 |
| <ul> <li>Dec_1 [CPU 315-2 PN/DP]</li> </ul>     |                                                                                                    | _                                            | ▼ turck-bl20-e                         | BL20-E-GW-EN (>= VN        |                 |
| Y Configuración de dispositivos                 |                                                                                                    | -                                            | ▼ PN-IO                                | turck-bl20-e               | 192.168.0.2     |
| S Online v diagnóstico                          |                                                                                                    |                                              | Port 1 - RJ                            | 45 Port 1 - RJ45           |                 |
| 🔻 🧝 Bloques de programa                         | PLC_1.PROFINET IO-Syste                                                                                        |                                              | Port 2 - RJ                            | 45 Port 2 - RJ45           |                 |
| 🔤 Agregar nuevo bloque                          | La participa de la construcción de la construcción de la construcción de la construcción de la construcción de |                                              |                                        |                            |                 |
| Main [OB1]                                      |                                                                                                    |                                              |                                        |                            |                 |
| Objetos tecnológicos                            |                                                                                                    |                                              |                                        |                            |                 |
| <ul> <li>Fuentes externas</li> </ul>            |                                                                                                    |                                              |                                        |                            |                 |
| Variables PLC                                   |                                                                                                    |                                              |                                        |                            |                 |
| Lee Tipos de datos PLC                          |                                                                                                    |                                              |                                        |                            |                 |
| Tablas de observación y forzado permanente      |                                                                                                    |                                              |                                        |                            |                 |
| Backups online                                  |                                                                                                    |                                              |                                        |                            |                 |
| Datos de proxy de dispositivo                   |                                                                                                    |                                              |                                        |                            |                 |
| 🔤 Información del programa                      |                                                                                                    |                                              |                                        |                            |                 |
| Avisos de PLC                                   |                                                                                                    |                                              |                                        |                            |                 |
| Listas de textos                                |                                                                                                    |                                              | 10                                     |                            |                 |
| Módulos locales                                 |                                                                                                    |                                              | -                                      |                            |                 |
| Periferia descentralizada                       |                                                                                                    |                                              |                                        |                            |                 |
| Datos comunes                                   |                                                                                                    |                                              |                                        |                            |                 |
| <ul> <li>Configuración del documento</li> </ul> |                                                                                                    |                                              |                                        |                            |                 |
| Idiomas y recursos                              |                                                                                                    |                                              |                                        |                            |                 |
| Accesos online                                  |                                                                                                    |                                              |                                        |                            |                 |

Una vez en esta pantalla, pulsaremos la opción Bloques de programa y agregar nuevo bloque.

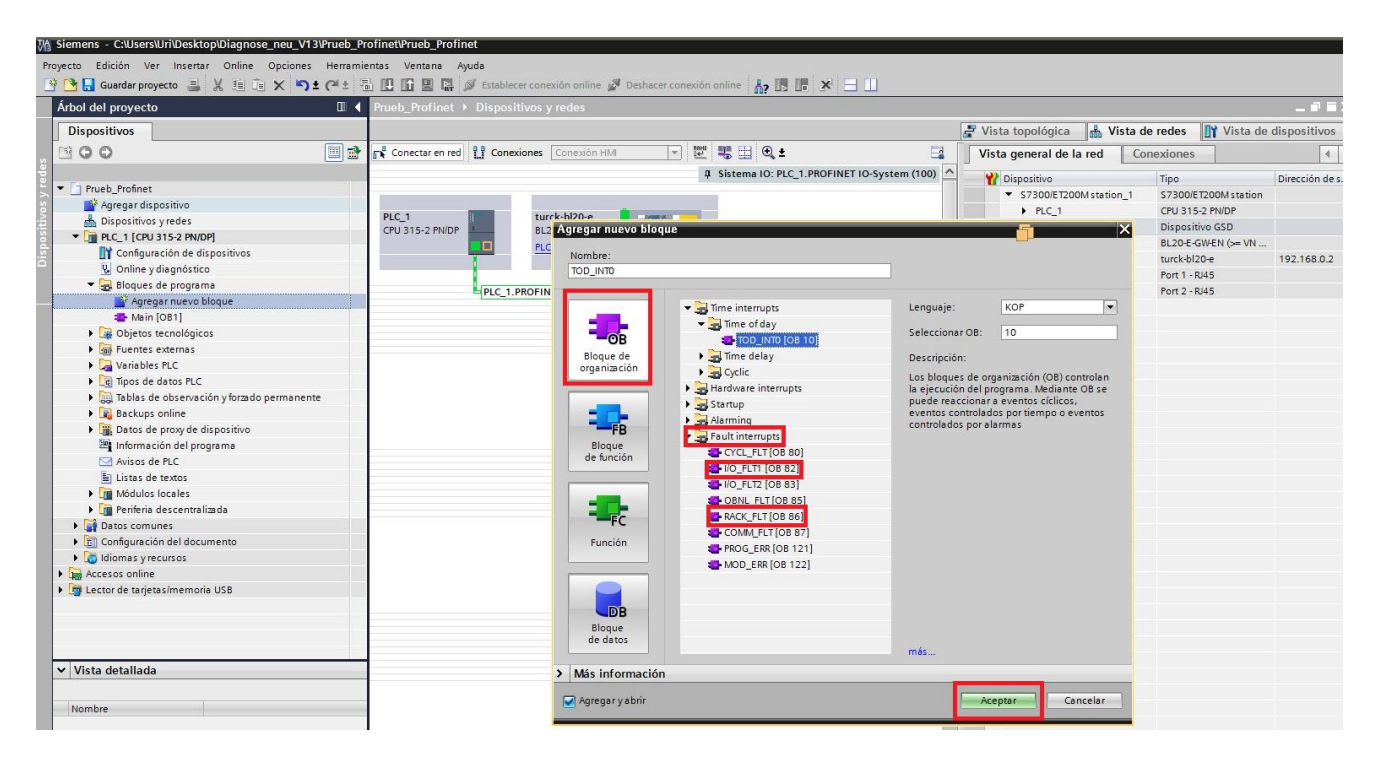

Seleccionaremos la opción de bloques OB y dentro del apartado Fault Interrupts, seleccionaremos los OB82 y OB 86.

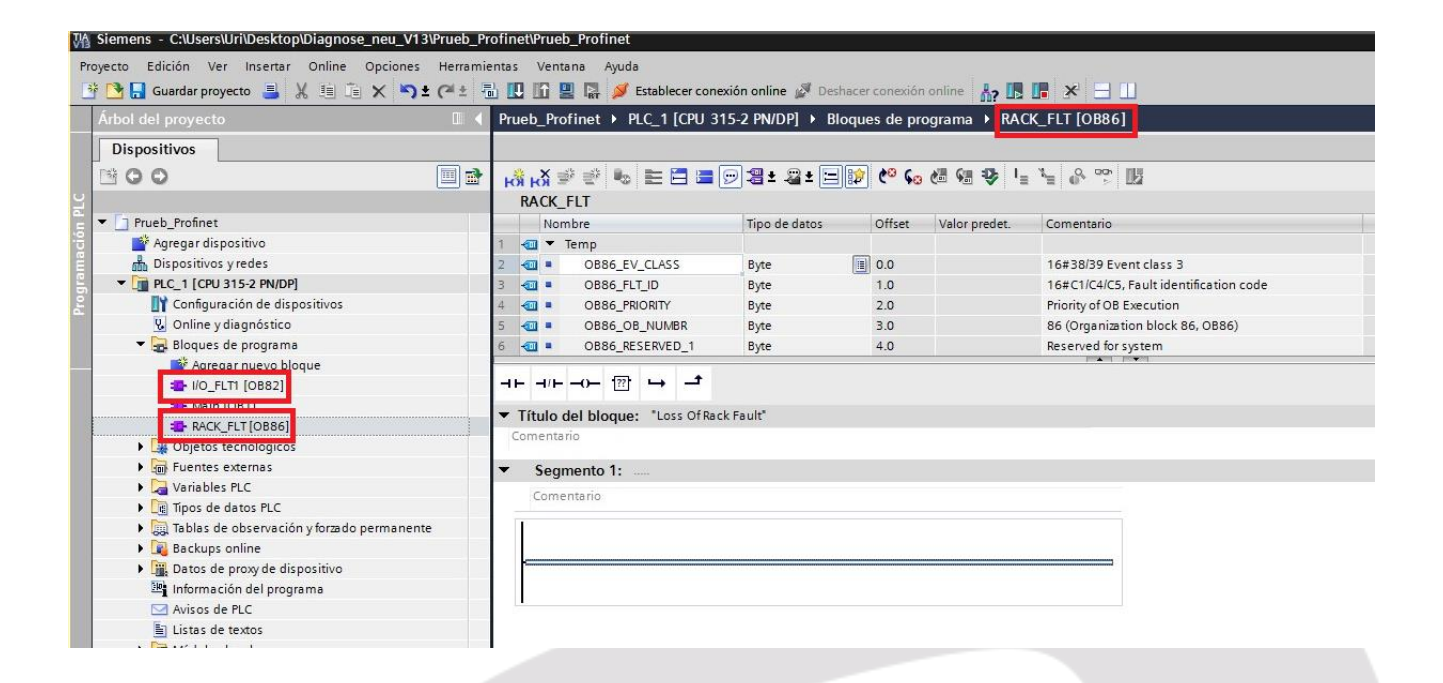

Una vez agregados, nos aparecerán los OB82 y OB86, dentro de los Bloques de programa a ejecutar por el controlador.

| VA.  | Siemens - C:\Users\Uri\Documents\BL20_Profinet | BL20_Profi | inet            |                           |                              |       |                         |               |               |                  |
|------|------------------------------------------------|------------|-----------------|---------------------------|------------------------------|-------|-------------------------|---------------|---------------|------------------|
| Pre  | ovecto Edición Ver Insertar Online Opcione     | s Herrami  | ientas Ventana  | Avuda                     |                              |       |                         |               |               |                  |
| -    | 🔁 🗖 Guardar provecto 🔳 🖌 🗐 🌾 🗙                 | + 0+ 1     |                 | Stablecer conexión online | 🖉 Deshacer conexión online 💄 |       | × – III                 |               |               |                  |
| -    |                                                |            |                 |                           |                              |       |                         |               |               |                  |
|      | Arbol del proyecto                             |            | BL20_Profinet + |                           |                              |       |                         |               |               |                  |
|      | Dispositivos                                   |            |                 |                           |                              |       | 📲 Vista topológica 🛔    | Vista de rede | s 🛐 Vista     | de dispositivos  |
| ~    | 1 O O                                          |            | Conectar en red | Conexiones Conexión HMI   | - 20 50 1                    |       | Vista general de la red | Conexiones    | Comuni        | ación E/S 🖪 🛛    |
| sde  |                                                |            |                 |                           |                              | ^     | Dispositivo             | Tino          |               | Dirección de sub |
| y r  | BL20_Profinet                                  | <b>×</b>   |                 |                           |                              |       | S7300/ET200M station    | 1 57300/F     | T200M station |                  |
| 50   | 🎽 Agregar dispositivo                          |            | <b>1</b>        |                           |                              |       | PLC 1                   | CPU 315       | -2 PN/DP      |                  |
| IEV. | 📩 Dispositivos y redes                         |            | PLC_1           |                           | turck-bl20-e                 | -     | Dispositivo GSD 1       | Disposit      | vo GSD        |                  |
| 200  | ▼ 1 PLC_1 [CPU 315-2 PN/DP]                    |            | Cr0 515-2 FWDF  | n m                       | BL20 C 1                     |       | turck-bl20-e            | BL20-E-C      | WEN (>= VN    |                  |
| ls l | 🛐 Configuración de dispositivos                | =          |                 |                           | rec_1                        |       |                         |               |               |                  |
| Ē.   | 🛂 Online y diagnóstico                         |            |                 |                           |                              |       |                         |               |               |                  |
|      | <ul> <li>Bloques de programa</li> </ul>        |            |                 | PN/IE 1                   |                              |       |                         |               |               |                  |
|      | Agregar nuevo bloque                           |            |                 |                           |                              | _     |                         |               |               |                  |
|      | I/O_FLT1 [OB82]                                |            |                 |                           |                              |       |                         |               |               |                  |
|      | OB1 [OB1]                                      |            |                 |                           |                              | _     |                         |               |               |                  |
|      |                                                |            |                 |                           |                              | _     |                         |               |               |                  |
|      | OB83 [OB83]                                    |            |                 |                           |                              | 10.4  |                         |               |               |                  |
|      | OB85 [OB85]                                    |            |                 |                           |                              | 100 B |                         |               |               |                  |
|      | OB87 [OB87]                                    |            |                 |                           |                              |       |                         |               |               |                  |
|      | OB121 [OB121]                                  | •          |                 |                           |                              | -     |                         |               |               |                  |
|      | OB122 [OB122]                                  | •          |                 |                           |                              |       |                         |               |               |                  |
|      | RACK_FLT[OB86]                                 | •          |                 |                           |                              | -     |                         |               |               |                  |
|      | Bloque de datos_1 [DB1]                        | •          |                 |                           |                              | _     |                         |               |               |                  |
|      | Bloques de sistema                             |            |                 |                           |                              |       |                         |               |               |                  |
|      | Objetos tecnológicos                           |            |                 |                           |                              | -     |                         |               |               |                  |
|      | Fuentes externas                               |            |                 |                           |                              | -     |                         |               |               |                  |
|      | Variables PLC                                  |            |                 |                           |                              |       |                         |               |               |                  |
|      | Tipos de datos PLC                             |            |                 |                           |                              |       |                         |               |               |                  |

Cargamos el programa. Vemos la conexión correcta.

Realizamos una arquitectura entre un PLC S7 300 y una BL20 con módulos de E/S en Profinet, con el objetivo de detectar alarmas de diagnósticos de la periferia de la BL20.

| Siemens - C:\Users\Uri\Documents\BL20_Profi | net\BL20_Prot  | finet                    |                      |                      |              |                   |                  |                  |                       |              |           |
|---------------------------------------------|----------------|--------------------------|----------------------|----------------------|--------------|-------------------|------------------|------------------|-----------------------|--------------|-----------|
| Proyecto Edición Ver Insertar Online Opcio  | ones Herram    | ientas Ver               | ntana Ayuda          |                      |              |                   |                  |                  |                       |              |           |
| 📑 🎦 🔚 Guardar proyecto ا 🐰 🗐 🗎 🗙            | <b>⊳</b> ±(≃!± | 🖥 🛄 🛅                    | 🖳 🔯 🚿 Establecer c   | onexión online 🚀 Des | hacer conexi | ón online 🛛 🛔 🔒 🛔 | 🖪 🖪 🗶 📃          |                  |                       |              |           |
| Árbol del proyecto                          |                | BL20_Profi               | inet > PLC_1 [CPU 3* | 15-2 PN/DP] ► Bloq   | ues de pro   | grama ► I/O_      | FLT1 [OB82]      |                  |                       |              | _ # =×    |
| Dispositivos                                |                |                          |                      |                      |              |                   |                  |                  |                       |              |           |
| 1 O O                                       | 🔟 🐋            | ⊷ ਅ ∌                    | 💉 🍬 🗮 🚍 🚍            | 🗩 🗶 ± 🖴 🖢            | e 60         | 년 🕫 🤒 📭           | 1 🔒 🥵 啶 🖟        |                  |                       |              | 3         |
|                                             |                | I/O FLT                  | 1                    |                      |              |                   |                  |                  |                       |              |           |
| ▼ 📑 BL20_Profinet                           | <b>×</b>       | Nom                      | bre                  | Tipo de datos        | Offset       | Valor predet.     | Comentario       |                  |                       |              |           |
| 🔮 Agregar dispositivo                       |                | 1 🚾 🔻 Te                 | emp                  |                      |              |                   |                  |                  |                       |              | ^         |
| Dispositivos y redes                        |                | 2 📲                      | OB82_EV_CLASS        | Byte                 | 0.0          |                   | 16#39, Event o   | lass 3, Entering | event state, Internal | fa.          | =         |
| PLC_1 [CPU 315-2 PN/DP]                     | <b></b>        | 3 📲 🖷                    | OB82_FLT_ID          | Byte                 | 1.0          |                   | 16#XX, Fault id  | entifcation code |                       |              |           |
| Configuración de dispositivos               | =              | 4 📲                      | OB82_PRIORITY        | Byte                 | 2.0          |                   | Priority of OB E | ecution          |                       |              |           |
| Quality Online y diagnóstico                |                | 5 📲                      | OB82_OB_NUMBR        | Byte                 | 3.0          |                   | 82 (Organizatio  | n block 82, OB8  | 2)                    |              |           |
| <ul> <li>Bloques de programa</li> </ul>     | •              | 6 📲 🖷                    | OB82_RESERVED_1      | Byte                 | 4.0          |                   | Reserved for sy  | stem             |                       |              | *         |
| Agregar nuevo bloque                        |                |                          |                      |                      |              |                   |                  |                  |                       |              |           |
| I/O_FLT1 [OB82]                             |                |                          |                      |                      |              |                   |                  |                  |                       |              |           |
| - OB1 [OB1]                                 |                |                          |                      |                      |              |                   |                  |                  |                       |              | ^         |
| - 0880 (0880)                               |                |                          |                      |                      |              |                   | %M700.0          |                  |                       |              |           |
| - 0885 [0885]                               |                | #OB8                     | B2_MDL_              |                      |              |                   | Modulo_E_S_      |                  |                       |              |           |
| - 0887 [0887]                               | _              |                          |                      |                      |              |                   |                  |                  |                       |              |           |
| OB121 [OB121]                               |                |                          |                      |                      |              |                   | _,               |                  |                       |              |           |
| - OB122 [OB122]                             | ě              |                          |                      |                      |              |                   |                  |                  |                       |              |           |
| RACK FLT[OB86]                              | ē              | 1                        |                      |                      |              |                   |                  |                  |                       |              | =         |
| Bloque de datos_1 [DB1]                     |                | <ul> <li>Segm</li> </ul> | iento 2:             |                      |              |                   |                  |                  |                       |              |           |
| Bloques de sistema                          |                | Comer                    | ntario               |                      |              |                   |                  |                  |                       |              |           |
| Objetos tecnológicos                        |                |                          |                      |                      |              |                   |                  |                  |                       |              |           |
| Fuentes externas                            |                |                          | MOVE                 |                      |              |                   |                  |                  |                       |              |           |
| Variables PLC                               |                |                          | EN                   | NO                   |              |                   |                  |                  |                       |              |           |
| Tipos de datos PLC                          |                | =                        | 0882 MDI             |                      |              |                   |                  |                  |                       |              |           |
|                                             | ~              |                          | ADDR IN              | "L Adress            |              |                   |                  |                  |                       |              |           |
| ✓ Vista detallada                           |                |                          | c                    | UT1 — Estacion_Fallo |              |                   |                  |                  |                       |              |           |
|                                             |                |                          |                      |                      |              |                   |                  |                  |                       |              |           |
| Nombre                                      |                |                          |                      |                      |              |                   |                  |                  |                       |              | ~         |
|                                             |                |                          |                      |                      |              |                   |                  |                  | 100%                  | <b>.</b>     |           |
|                                             |                | 1/0_FLT1 [(              | OB82]                |                      |              |                   | 🔍 Pr             | opiedades        | 🔁 Información         | 追 🗓 Diagnóst | ico 🛛 🖛 🗸 |
|                                             |                | General                  |                      |                      |              |                   |                  |                  |                       |              |           |
|                                             |                |                          |                      |                      |              |                   |                  |                  |                       |              |           |

Por un lado, usaremos el OB82, donde existen diferentes variables que nos registran diversas alarmas de la periferia, elegimos las siguientes:

- OB82\_MDL\_ADDR La cual nos transfiere el número del registro de direccionamiento, asignado a la BL20.

OB82\_MDL\_DEFECT La cual nos da una señal digital, si se genera un error de funcionamiento en cualquiera de los módulos de E/S gobernadas por la BL20

| M   | Siemens - C:\Users\Uri\Documents\BL20_Profinet\BL2   | 0_Pro    | finet  |                  |                     |                                     |                                   |                  |                                                                                                    |            |
|-----|------------------------------------------------------|----------|--------|------------------|---------------------|-------------------------------------|-----------------------------------|------------------|----------------------------------------------------------------------------------------------------|------------|
| Pro | yecto Edición Ver Insertar Online Opciones H         | lerram   | ientas | Ventana Ayuda    |                     |                                     |                                   |                  |                                                                                                    |            |
| 2   | 🕒 🔚 Guardar proyecto 昌 🐰 🗐 🗎 🗙 🏹 🛨 (                 | 2il ±    | 6 🗉    | 🚹 🖳 📮 💋 Esta     | ablecer conexión on | line 💋 Deshacer conexión online 🛛 🛔 | *                                 |                  |                                                                                                    |            |
|     | Árbol del proyecto                                   | 14       | BL20_1 | Profinet > PLC_1 | (CPU 315-2 PN/D     | P] 🔸 Tablas de observación y forz   | ado permanente 🔸 Tabla de observa | ición_1          |                                                                                                    | _ # = ×    |
|     | Dispositivos                                         |          |        |                  |                     |                                     |                                   |                  |                                                                                                    |            |
|     | 19 O O III                                           | <b>a</b> | 19 1   | 1 1/ 1. 1. 18    | 2 00 00             |                                     |                                   |                  |                                                                                                    |            |
| 2   |                                                      | -        |        | Nombre           | Dirección           | Formato visualización               | Valor de observación              | Valor de forzado | 4                                                                                                    | Comentario |
| 2   |                                                      |          | 1      |                  | %QW100              | Hex                                 | 16#0000                           |                  |                                                                                                    |            |
| 8   | OB122 [OB122]                                        |          | 2      |                  | %IW100              | Bin                                 | 2#0000_0000_0000_0000             |                  |                                                                                                    |            |
| Ē   | RACK_FLT [OB86]                                      |          | 3      |                  | %IB100              | Hex                                 | 16#00                             |                  |                                                                                                    |            |
| ē,  | Bloque de datos_1 [DB1]                              |          | 4      |                  | %IB101              | Hex                                 | 16#00                             |                  |                                                                                                    |            |
| 2   | Bloques de sistema                                   |          | 5      |                  | %IW102              | Bin                                 | 2#0000_0000_0000                  |                  |                                                                                                    |            |
|     | Dijetos tecnológicos                                 |          | 6      |                  | %IBO                | Bin                                 | 2#0000_0000                       |                  |                                                                                                    |            |
|     | Fuentes externas                                     |          | 7      | "L_Adress_Estaci | %MM0                | DEC                                 | 2042                              | 0                | <b>I</b>                                                                                                    | 1          |
|     | Variables PLC                                        |          | 8      | "Modulo_E_S_Def  | %M700.0             | BOOL                                | TRUE                              |                  |                                                                                                    |            |
|     | Tipos de datos PLC                                   |          | 9      | rallo_protinet   | %MB300              | нех                                 | 16#00                             | 16#00            | Image: A start and a start a start | L          |
|     | 🖛 🧱 Tablas de observación y forzado perman           | =        | 10     | "Fallo_Com_Pr    | %MW502              | DEC+/-                              | 0                                 | 0                | Image: A start and a start a start | 1          |
|     | 📑 Agregar tabla de observación                       |          | 11     |                  | <agregar></agregar> |                                     |                                   |                  |                                                                                                    |            |
|     | Tabla de forzado permanente                          |          |        |                  |                     |                                     |                                   |                  |                                                                                                    |            |
|     | Tabla de observación_1                               |          |        |                  |                     |                                     |                                   |                  |                                                                                                    |            |
|     | Backups online                                       |          |        |                  |                     |                                     |                                   |                  |                                                                                                    |            |
|     | Datos de proxy de dispositivo                        |          |        |                  |                     |                                     |                                   |                  |                                                                                                    |            |
|     | Información del programa                             |          |        |                  |                     |                                     |                                   |                  |                                                                                                    |            |
|     | Avisos de PLC                                        |          |        |                  |                     |                                     |                                   |                  |                                                                                                    |            |
|     | Listas de textos                                     |          |        |                  |                     |                                     |                                   |                  |                                                                                                    |            |
|     | <ul> <li>Módulos locales</li> </ul>                  | 9        |        |                  |                     |                                     |                                   |                  |                                                                                                    |            |
|     | <ul> <li>Image: Periferia descentralizada</li> </ul> |          |        |                  |                     |                                     |                                   |                  |                                                                                                    |            |
|     | Datos comunes                                        |          |        |                  |                     |                                     |                                   |                  |                                                                                                    |            |
|     | Configuración del documento                          |          |        |                  |                     |                                     |                                   |                  |                                                                                                    |            |
|     | Idiomas y recursos                                   | ~        |        |                  |                     |                                     |                                   |                  |                                                                                                    |            |
|     | < II                                                 | >        |        |                  |                     |                                     |                                   |                  |                                                                                                    |            |
|     | ✓ Vista detallada                                    | -        |        |                  |                     |                                     |                                   |                  |                                                                                                    |            |
|     |                                                      |          |        |                  |                     |                                     |                                   |                  |                                                                                                    |            |
|     | Nombre                                               |          | _      |                  |                     |                                     |                                   |                  |                                                                                                    |            |
|     |                                                      |          | <      |                  |                     |                                     | 11                                |                  |                                                                                                    | >          |

Si se produce un defecto, en los módulos de la de E/S de la BL20, se nos mostrara. el direccionamiento del registro asignado periférico Profibus, BL20, dirección asociada 2042, donde se ha producido la incidencia, y un BIT de Fallo de algún módulo de E/S.

| Wa | Siemens - C:\Users\Uri\Documents\BL20_Profinet\B | L20_Pro  | ofinet                                                                                                    |                      |                       |              |              |                                        |       |                  |
|----|--------------------------------------------------|----------|----------------------------------------------------------------------------------------------------|----------------------|-----------------------|--------------|--------------|----------------------------------------|-------|------------------|
| Pr | royecto Edición Ver Insertar Online Opciones     | Herrar   | nientas Ve                                                                                                    | ntana Ayuda          |                       |              |              |                                        |       |                  |
| R  | 🕴 🍽 🗖 Guardar provecto 🚊 ¥ 🗐 🗐 🗙 🍋               | + C++    | 🔜 🔟 IG                                                                                                    | 🛄 🖪 🔊 Establecer co  | onexión online 🛷 De   | shacer conex | ón online 🔚  |                                        |       |                  |
| _  |                                                  |          | DI 20. D-0                                                                                                    |                      |                       |              |              |                                        |       |                  |
|    | Arboi dei proyecto                               |          | BLZU_Prof                                                                                                    | inet • PLC_1 [CPU 3] |                       | ques de pro  | grama 🕨 KAC  | K_FLI [0886]                           |       | _ • • • ^        |
|    | Dispositivos                                     |          |                                                                                                    |                      |                       |              |              |                                        |       | (                |
|    | B 0 0                                            | 🔤 🐋      | ⊷ ਨੂੰ ⇒                                                                                                    | 👻 🐁 🗄 🚍 🔚            | 🗩 🗶 ± 🗶 ± 🗮 🛛         | وه 🕫 😥       | =ا 😍 😸 🕾     | 1 <u>8 9 10</u>                        |       | <b>3</b>         |
|    |                                                  |          | RACK                                                                                                    | FLT                  |                       |              |              |                                        |       | 5                |
| Ę  | OB121 [OB121]                                    |          | Nor                                                                                                    | hre .                | Tipo de datos         | Offset       | Valor predet | Comentario                             |       | l E              |
| i. | OB122 [OB122]                                    |          | 1                                                                                                    | Temp                 |                       |              |              |                                        |       | <b>A B</b>       |
| ĝ  | RACK_FLT [OB86]                                  |          | 2 -01 =                                                                                                    | OB86 EV CLASS        | Byte                  | 0.0          |              | 16#38/39 Event class 3                 |       | N                |
| 2  | Bloque de datos_1 [DB1]                          | •        | 3 🕢 =                                                                                                    | OB86 FLT ID          | Byte                  | 1.0          |              | 16#C1/C4/C5, Fault identification code |       |                  |
| Ĕ  | Bloques de sistema                               |          | 4 🕣 🔳                                                                                                    | OB86_PRIORITY        | Byte                  | 2.0          |              | Priority of OB Execution               |       |                  |
|    | Dijetos tecnológicos                             |          | 5 -00 =                                                                                                    | OB86_OB_NUMBR        | Byte                  | 3.0          |              | 86 (Organization block 86, OB86)       |       |                  |
|    | Fuentes externas                                 |          | 6 📲 =                                                                                                    | OB86_RESERVED_1      | Byte                  | 4.0          |              | Reserved for system                    |       | ~                |
|    | Variables PLC                                    |          |                                                                                                    |                      |                       |              |              |                                        |       |                  |
|    | Tipos de datos PLC                               |          |                                                                                                    | -0-121 -0-1          |                       |              |              |                                        |       | 6                |
|    | 🔻 🥘 Tablas de observación y forzado perman       | =        | 1                                                                                                    |                      | _                     |              |              |                                        |       |                  |
|    | 📑 Agregar tabla de observación                   |          |                                                                                                    | MOVE                 |                       |              |              |                                        |       |                  |
|    | 🔛 Tabla de forzado permanente                    |          |                                                                                                    | EN                   | ENO                   |              |              |                                        |       |                  |
|    | Tabla de observación_1                           |          | #0                                                                                                    | DB86_FLI_ID - IN     | %MB300                |              |              |                                        |       |                  |
|    | Backups online                                   |          |                                                                                                    | 0                    | UT1 — "Fallo_Profinet |              |              |                                        |       | ,                |
|    | Datos de proxy de dispositivo                    |          |                                                                                                    |                      |                       |              |              |                                        |       |                  |
|    | Información del programa                         |          |                                                                                                    |                      |                       |              |              |                                        |       |                  |
|    | Avisos de PLC                                    |          | Secondary Secondary Sec | nento 2:             |                       |              |              |                                        |       |                  |
|    | Listas de textos                                 |          | 5 Hereite Hereite                                                                                                    |                      |                       |              |              |                                        |       |                  |
|    | Módulos locales                                  | <b>_</b> | ▼ Segn                                                                                                    | nento 3:             |                       |              |              |                                        |       |                  |
|    | Im Periferia descentralizada                     | <b>_</b> | Come                                                                                                    | ntario               |                       |              |              |                                        |       |                  |
|    | Datos comunes                                    |          | 1                                                                                                    |                      |                       |              |              |                                        |       |                  |
|    | Configuración del documento                      | _        |                                                                                                    | MOVE                 |                       |              |              |                                        |       |                  |
|    | Idiomas y recursos                               | ~        |                                                                                                    | EN                   | ENO                   |              |              |                                        |       |                  |
|    | < III                                            | >        |                                                                                                    | OB86_MDL_            | %MW502                |              |              |                                        |       |                  |
|    | Vista detallada                                  |          |                                                                                                    | ADDR IN              | "Fallo_Com_           |              |              |                                        |       |                  |
|    |                                                  |          | ┗                                                                                                    | 0                    | UT1 — Profinet"       |              |              |                                        |       |                  |
|    | Nombre                                           |          |                                                                                                    |                      |                       |              |              |                                        | 100%  | - <u>·</u> · · · |
|    |                                                  |          |                                                                                                    |                      |                       |              |              |                                        | 10078 | ·                |

Adicionalmente, con el OB86, podemos detectar las siguientes alarmas. (Entre otras que nos ofrece el OB86).

| 🕅 Siemens - C:Users/Uri\Documents/BL20_Profinet/BL20_Profinet                                                    |                                            |          |        |                  |                     |                              |             |                               |                  |   |            |
|----------------------------------------------------------------------------------------------------|--------------------------------------------|----------|--------|------------------|---------------------|------------------------------|-------------|-------------------------------|------------------|---|------------|
| Proyecto Edición Ver Insertar Online Opciones Herramientas Ventana Ayuda                                         |                                            |          |        |                  |                     |                              |             |                               |                  |   |            |
| 👎 🍋 見 Guardar provecto 🚔 🙏 🖶 🛪 👟 🗁 🐮 🕂 🔲 🔛 🔛 🕼 Establecer conexión online 🧬 Deshacer conexión online 🗼 🗏 📑 🛣 😽 🔲 |                                            |          |        |                  |                     |                              |             |                               |                  |   |            |
|                                                                                                    | Árbol del proyecto                         |          | BL20_I | Profinet > PLC_1 | [CPU 315-2 PI       | N/DP] • Tablas de observació | ón y forzac | do permanente 🔸 Tabla de obse | rvación_1        |   | _ = = ×    |
|                                                                                                    | Dispositivos                               |          |        |                  |                     |                              |             |                               |                  |   |            |
|                                                                                                    | 1 O O                                      | 🔤 🛃      | 1      | i 📝 🎚o 🖊 🐔       | 2 P 1               |                              |             |                               |                  |   |            |
| 4                                                                                                    |                                            |          |        | Nombre           | Dirección           | Formato visualización        | ١           | Valor de observación          | Valor de forzado | 9 | Comentario |
| 2                                                                                                    | OB121 [OB121]                              | •        | 1      |                  | %QW100              | Hex                          |             | 16#0000                       |                  |   |            |
| i;                                                                                                    | OB122 [OB122]                              |          | 2      |                  | %IW100              | Bin                          |             | 2#0000_0000_0000              |                  |   |            |
| E                                                                                                    | RACK_FLT[0886]                             |          | 3      |                  | %IB100              | Hex                          |             | 16#00                         |                  |   |            |
| E                                                                                                    | Bloque de datos_1 (DB1)                    |          | 4      |                  | %IB101              | Hex                          |             | 16#00                         |                  |   |            |
| Į,                                                                                                    | Bloques de sistema                         |          | 5      |                  | %IW102              | Bin                          |             | 2#0000_0000_0000              |                  |   |            |
|                                                                                                    | Objetos tecnológicos                       |          | 6      |                  | %IBO                | Bin                          |             | 2#0000_0000                   |                  |   |            |
|                                                                                                    | Fuentes externas                           |          | 7      | "L_Adress_Estaci | . %MM0              | DEC                          |             | 0                             | 0                |   | <u>A</u>   |
|                                                                                                    | Variables PLC                              |          | 8      | "Modulo_E_S_Def. | %M700.0             | BOOL                         | [           | FALSE                         |                  |   |            |
|                                                                                                    | Tipos de datos PLC                         |          | 9      | "Fallo_Profinet" | %MB300              | Hex                          |             | 16#CB                         | 16#00            |   | <u>^</u>   |
|                                                                                                    | 🔻 🏣 Tablas de observación y forzado perman |          | 10     | Fallo_Com_Pr     | %MW502              | DEC+/-                       |             | 2043                          | 0                |   | <u>A</u>   |
|                                                                                                    | 📑 Agregar tabla de observación             | -        | 11     |                  | <agregar></agregar> |                              |             |                               |                  |   |            |
|                                                                                                    | 🗒 Tabla de forzado permanente              |          |        |                  |                     |                              |             |                               |                  |   |            |
|                                                                                                    | Tabla de observación_1                     |          |        |                  |                     |                              |             |                               |                  |   |            |
|                                                                                                    | Backups online                             | _        |        |                  |                     |                              |             |                               |                  |   |            |
|                                                                                                    | Datos de proxy de dispositivo              |          |        |                  |                     |                              |             |                               |                  |   |            |
|                                                                                                    | 🔤 Información del programa                 |          |        |                  |                     |                              |             |                               |                  |   |            |
|                                                                                                    | 🖂 Avisos de PLC                            |          |        |                  |                     |                              |             |                               |                  |   |            |
|                                                                                                    | Listas de textos                           |          |        |                  |                     |                              |             |                               |                  |   |            |
|                                                                                                    | Módulos locales                            | <b>~</b> |        |                  |                     |                              |             |                               |                  |   |            |
|                                                                                                    | 🕨 🫅 Periferia descentralizada              | <b>_</b> |        |                  |                     |                              |             |                               |                  |   |            |
|                                                                                                    | Datos comunes                              |          |        |                  |                     |                              |             |                               |                  |   |            |
|                                                                                                    | Configuración del documento                |          |        |                  |                     |                              |             |                               |                  |   |            |
|                                                                                                    | Idiomas y recursos                         | ~        |        |                  |                     |                              |             |                               |                  |   |            |
|                                                                                                    | < III                                      | >        |        |                  |                     |                              |             |                               |                  |   |            |
|                                                                                                    | ✓ Vista detallada                          |          |        |                  |                     |                              |             |                               |                  |   |            |
|                                                                                                    |                                            |          |        |                  |                     |                              |             |                               |                  |   |            |
|                                                                                                    | Nambra                                     |          |        |                  |                     |                              |             |                               |                  |   |            |
|                                                                                                    | Nombre                                     |          | <      |                  |                     |                              | 1           | III                           |                  |   | >          |

Se recoge un código de fallo de periferia (C9), asociado a la dirección de registro (2043), en este caso asociada al Maestro Profinet.

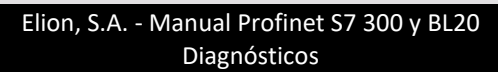

#### DELEGACIONES:

#### Cataluña:

Tel. 932 982 000 elion@elion.es

Centro: Tel. 913 835 709 elionmad@elion.es

Sur: Tel. 955 943 441 egiraldez@elion.es

Norte: Tel. 943 217 200 imorales@elion.es

#### Servicio Asistencia Técnica Farell, 5

0814 Barcelona

servicio.tecnico@elion.es

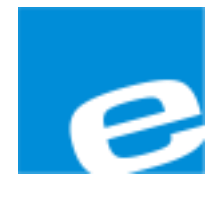

#### ELION, S.A.

Farell, 5 08014 Barcelona Tel. 932 982 000 Fax 934 311 800 elion@elion.es www.elion.es